## CONNEXION À L'ENVIRONNEMENT NUMÉRIQUE de la ville de toulon

À partir de votre navigateur internet une adresse unique pour accéder à l'environnement numérique de votre enfant https://one.toulon.fr/ ou directement en scannant le qR code suivant :

À partir de l'application mobile (parents uniquement) : **ONE POCKET S'IDENTIFIER** <u>\_</u>0 1 cliquez Représentant légal accéder à l'ent ACCÉDER À L'ENT en haut à droite une nouvelle page s'ouvre : Identifiant 4 vos identifiants Identifiant au format p.nomXX Vous souhaitez vous connecter en tant que .. educonnect Mot de passe Parents (EduConnect) choix parents Enseignants ou personnels de l'Éducation Nationale Invités ou personnels hors Éducation Nationale vos identifiants Franceconnec Je sélectionne mon profil \rm Choisir -Ο ដំំំ å responsables si vous n'avez pas de compte Franceconnect ntant léga ou Educonnect, tournez la page pour créer votre compte.

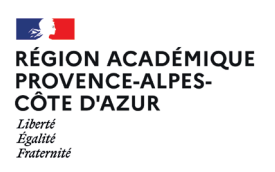

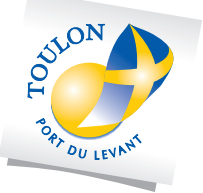

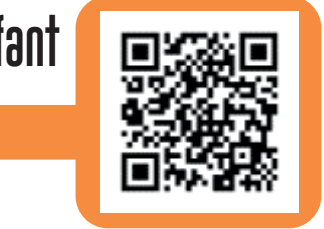

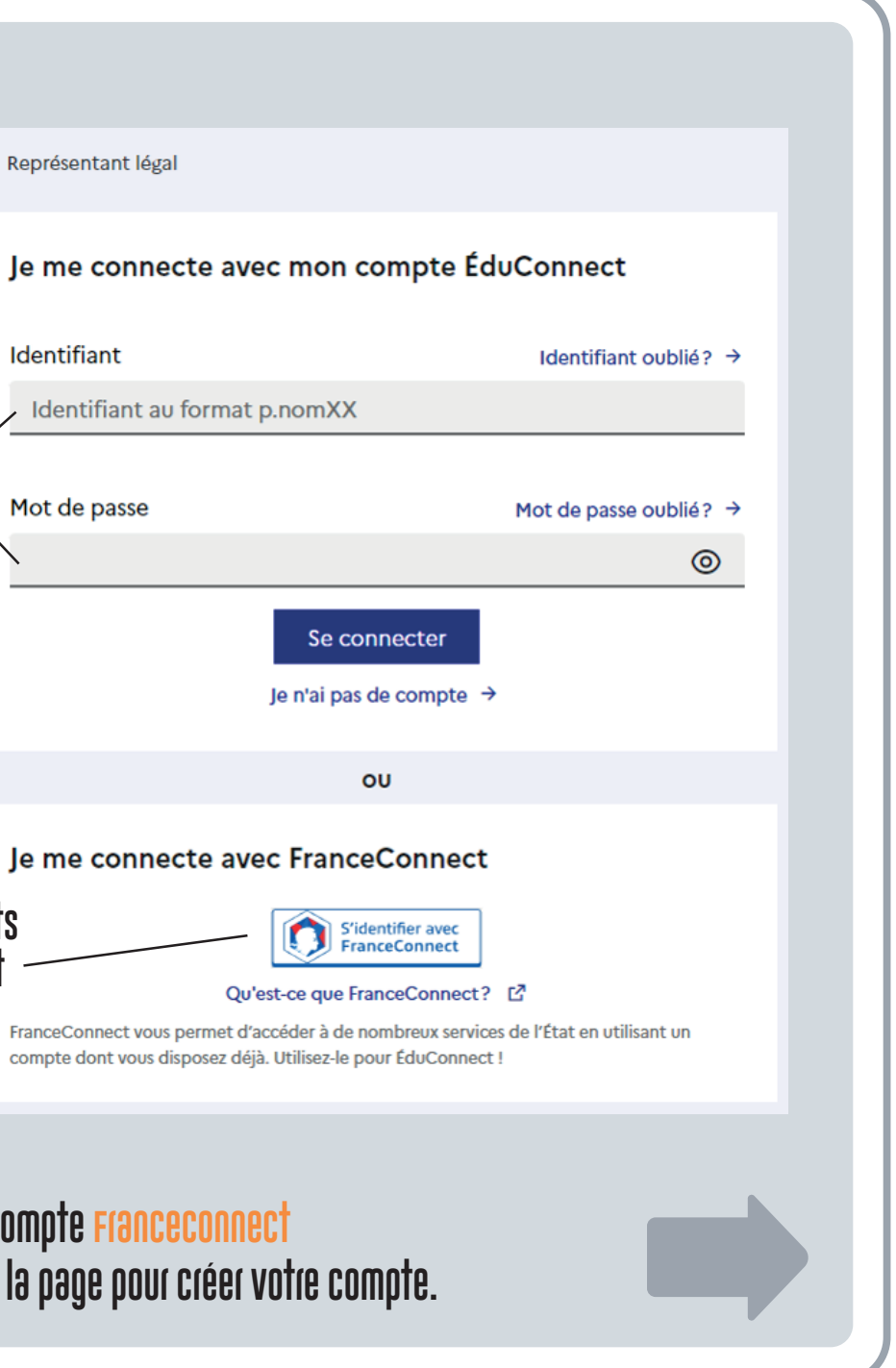

## **CRÉER SON COMPTE EDUCONNECT**

si vous n'avez pas de compte Franceconnect ou Educonnect, vous devez en créer un. Il vous permettra :

- de vous connecter à l'environnement numérique de votre enfant.
- Si vous avez plusieurs enfant, vous aurez un seul et même code
- Si vous avez un enfant scolarisé en collège et un enfant scolarisé en école, vous aurez un seul et même code
- Vous conservez le même code pendant TOUTE la scolarité de vos enfants
- Il permet aussi d'accéder à d'autres services : (compétences du socle LSU, ASSR, PSC1, Fiche renseignements, ...

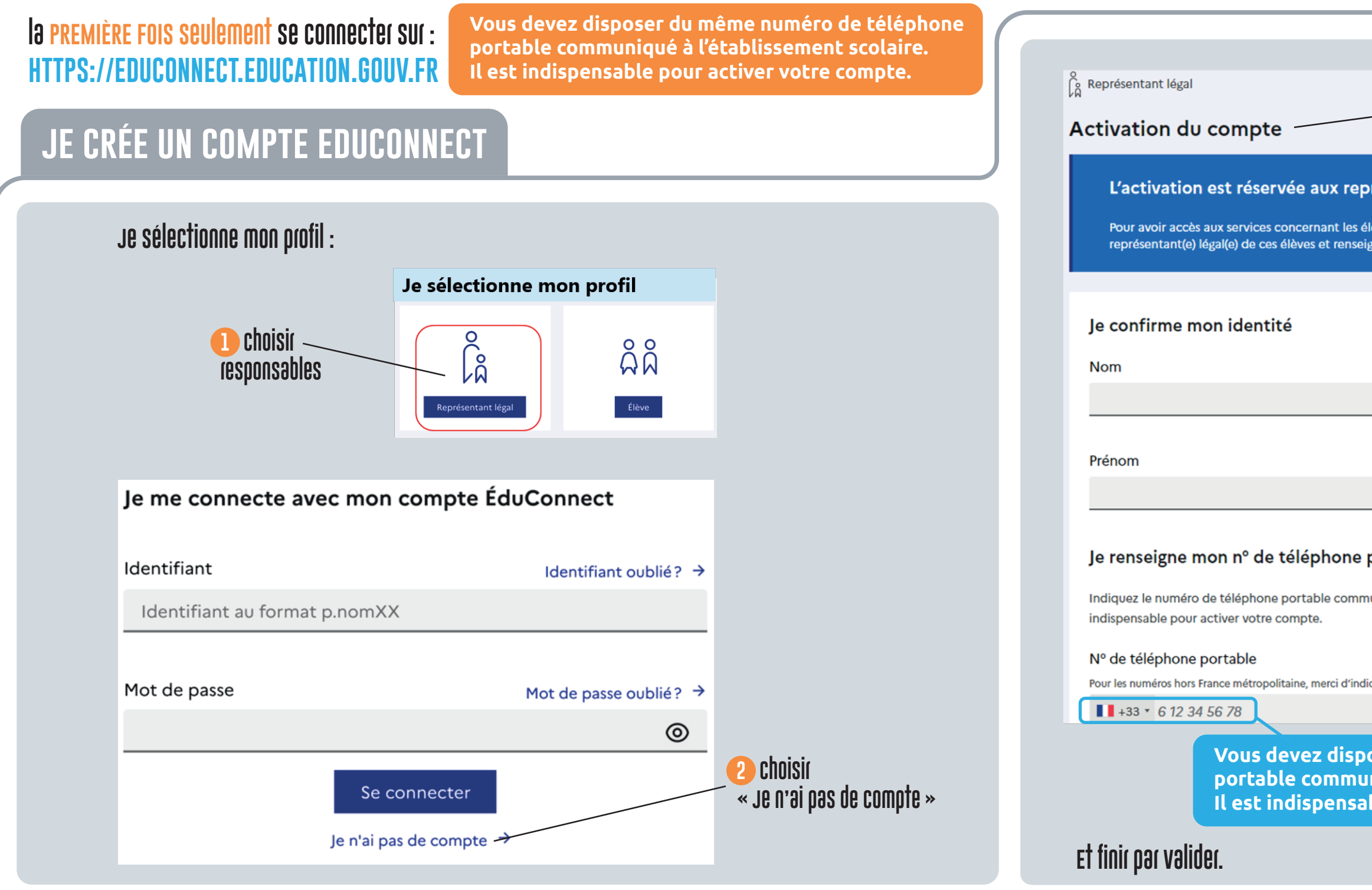

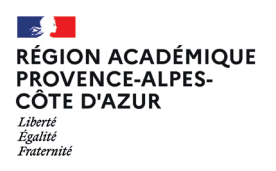

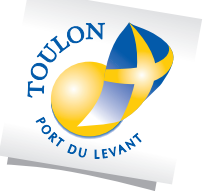

| Complix la dogument                                                                          |  |
|----------------------------------------------------------------------------------------------|--|
|                                                                                              |  |
|                                                                                              |  |
| présentants légaux                                                                           |  |
| presentants regard                                                                           |  |
| élèves ci-dessous, vous devez confirmer que vous êtes bien<br>eigner leur date de naissance. |  |
| ř.                                                                                           |  |
|                                                                                              |  |
|                                                                                              |  |
|                                                                                              |  |
|                                                                                              |  |
|                                                                                              |  |
|                                                                                              |  |
|                                                                                              |  |
|                                                                                              |  |
|                                                                                              |  |
| portable                                                                                     |  |
| muniqué à l'école ou à l'établissement scolaire. Il est                                      |  |
|                                                                                              |  |
|                                                                                              |  |
| diquer l'indicatif régional.                                                                 |  |
|                                                                                              |  |
| oser du même numéro de téléphono                                                             |  |
| uniqué à l'établissement scolaire.                                                           |  |
| able pour activer votre compte.                                                              |  |
|                                                                                              |  |